Step 1: Please go to the Ho-chunk Nation Department of Health website at <u>http://health.ho-chunk.com</u> and click on the Patient Portal link or you can access the registration page directly at the following address: <u>https://www.nextmd.com/ud2/Enroll/TermsAndConditions.aspx?enterpriseid=db71e2d9-238f-4ad0-8f89-</u> 8e70aa191170

Step 2: The screen below will display. Please review the Terms and Conditions, once you have reviewed the Terms and Conditions, select the "I have read and agreed to the Terms and Conditions." Box and Click "CONTINUE"

| Patientporto     |                                                                                                    | NEXTGEN® |
|------------------|----------------------------------------------------------------------------------------------------|----------|
| Patientporta     | <section-header><section-header><section-header><section-header><section-header><section-header><section-header><section-header><section-header><text><text><text><text></text></text></text></text></section-header></section-header></section-header></section-header></section-header></section-header></section-header></section-header></section-header> | English  |
| 61000 0015 No.15 | - Culture 11/2                                                                                                    |          |

Step 3: Starting with Section #2, please fill in your information. Fields marked with a red asterisk are required.

| YOUR PRACTICE & INFORMATION                                              | INSURANCE INFORMATION                 | ENROLLMENT CREDENTIALS | SCHEDULE APPOINTMENT         |         |
|--------------------------------------------------------------------------|---------------------------------------|------------------------|------------------------------|---------|
| I have a Datient Portal Account                                          |                                       |                        |                              |         |
| lisername                                                                | Password                              |                        |                              |         |
| Username                                                                 | Password                              | LOGIN                  |                              |         |
| Need help with your username and                                         | password?                             |                        |                              |         |
| Don't Have an Account? Simply Fill Out<br>1)Select Your Medical Practice | the Fields Below                      |                        |                              |         |
| Practice: HoChunk Health Departmen                                       | t 🗸                                   |                        |                              |         |
| 2) Enter your information                                                |                                       |                        |                              |         |
| * First Name:                                                            | Middle Name:                          | * Last Name:           |                              |         |
| * Address:                                                               |                                       |                        |                              |         |
| Address 2:                                                               |                                       |                        |                              |         |
| Address 3:                                                               |                                       |                        |                              |         |
| * City:                                                                  | * ZIP Code: Country:<br>United States | * State:               | ~                            |         |
| * Phone number (1234567890)                                              | Phone Ext                             | ension:                |                              |         |
| * Date of Birth (mm/dd/yyyy)<br>MM/DD/YYYY                               |                                       |                        |                              |         |
| * Email Address:                                                         | * Confirm Email Address:              |                        |                              |         |
|                                                                          | ВАСК                                  | NEXT CANCEL            |                              |         |
| ©1996-2015 NextGen Healthcare Information Syste                          | ms, LLC                               |                        | Site Map   Privacy Policy En | glish 🗸 |
|                                                                          |                                       |                        |                              |         |

Step 4: Once all required fields are complete, click NEXT.

Step 5: The Insurance information page is optional. You may enter all, some or none of the information on this page. Then click NEXT.

| PatientPortal                                          | and and                    |          |                 |           | NEXTGEN <sup>®</sup>               |
|--------------------------------------------------------|----------------------------|----------|-----------------|-----------|------------------------------------|
| YOUR PRACTICE & INFORMATION                            | INSURANCE INFORMATION      | ENROLLMI | ENT CREDENTIALS |           |                                    |
| 1) Enter Your Health Insurance Inform                  | mation (Optional)          |          |                 |           |                                    |
| I am self-insured Insurance/Payer name: Policy number: |                            |          |                 |           |                                    |
| Group number:                                          |                            |          |                 |           |                                    |
| Group name:                                            |                            |          |                 |           |                                    |
| 2) Enter Your Health Insurance Claim                   | Mailing Address (Optional) |          |                 |           |                                    |
| Address:                                               |                            |          |                 |           |                                    |
| City:                                                  | Sta                        | ate:     | $\checkmark$    | ZIP Code: |                                    |
| Country:<br>United States                              |                            |          |                 |           |                                    |
| Phone number:                                          |                            |          |                 |           |                                    |
|                                                        | ВАСК                       | NEXT     | CANCEL          |           |                                    |
|                                                        |                            |          |                 |           |                                    |
|                                                        |                            |          |                 |           |                                    |
|                                                        |                            |          |                 |           |                                    |
|                                                        |                            |          |                 |           |                                    |
| ©1996-2015 NextGen Healthcare Information System       | ns, LLC                    |          |                 | 2         | ite Map   Privacy Policy English V |

Step 6: Please select a username and password. Please note that passwords must be at least 6 characters in length and contain at least one number. Passwords are case sensitive.

Step 7: Security Questions – please select a security question and type in the correct answer.

| •••                                                                                                    | NEXTGEN                                                                                                    |
|----------------------------------------------------------------------------------------------------|----------------------------------------------------------------------------------------------------|
| PatientPortal                                                                                                    | HEALTHCARE                                                                                                    |
| YOUR PRACTICE & INFORMATION INSURANCE                                                                                                    | E INFORMATION<br>ENROLLMENT CREDENTIALS                                                                                                    |
| LJ Create Username and Password<br>Create a username and password you want to use when you                                                                               | log in. Asterisk (*) denotes required field.                                                                                                    |
| * Password:                                                                                                    | Username must be between 6-50 characters which may<br>be a combination of letters, numbers and <u>special</u><br><u>characters</u> and is case sensitive.                                         |
| * Retype Password:                                                                                                    | Password must be between 6-50 characters with no<br>spaces, must include at least one numeric digit, is case<br>sensitive, and can be a combination of letters and<br><u>special characters</u> . |
| 2) Create Security Question<br>Choose a login security question and enter your answer. This<br>when you try to login to your account. Asterisk (*) denotes re            | question will be used as part of the login authorization process. You will be prompted to enter the answer for your selected question quired field.                                               |
| * Select a Question:                                                                                                    | ✓                                                                                                    |
| * Answer:<br>* Retype Answer:                                                                                                    |                                                                                                    |
| 3) Create Password Recovery Credentials<br>Create a forgotten password question and enter the answer.<br>to reset your password in the future. Asterisk (*) denotes requ | This question will be used in the password reset process. You will be prompted to enter the answer for this question in case you need<br>irred field.                                             |
| * Create a Question:                                                                                                    |                                                                                                    |

Step 8: Password Recovery Question – Create your own password recovery question and type in the answer.

Step 9: Hidden number – In the box to the right you will see a photo, inside the photo will be a number. Please type the number shown in the white box below it. If you are having difficulty seeing the number you can click on the small speaker symbol next to the white box and the narrator will say the number to you.

Step 10: Once all required fields have been entered, click COMPLETE ENROLLMENT

| ·                                                                                                    |                                                          |                           | -                          | - · -                                |                 |
|----------------------------------------------------------------------------------------------------|----------------------------------------------------------|---------------------------|----------------------------|--------------------------------------|-----------------|
| Password:                                                                                                    | •••••                                                    |                           |                            |                                      |                 |
|                                                                                                    | Password must be between 6-                              | 50 characters with no     |                            |                                      |                 |
|                                                                                                    | spaces, must include at least one numeric digit, is case |                           |                            |                                      |                 |
|                                                                                                    | sensitive, and can be a combination of letters and       |                           |                            |                                      |                 |
|                                                                                                    | special characters.                                      |                           |                            |                                      |                 |
| * Retype Password:                                                                                                    | •••••                                                    | ]                         |                            |                                      |                 |
|                                                                                                    |                                                          | 1                         |                            |                                      |                 |
| 2) Create Security Question                                                                                                    |                                                          |                           |                            |                                      |                 |
| Choose a login security question and enter your answer. This<br>when you try to login to your account. Asterisk (*) denotes re | ; question will be used as part o<br>quired field.       | f the login authorization | process. You will be promp | ted to enter the answer for your se  | lected question |
| * Select a Ouestion:                                                                                                    |                                                          |                           | ~                          |                                      |                 |
| Υ. Υ.                                                                                                    | Please choose a security quest                           | ion.                      |                            |                                      |                 |
| * Answer:                                                                                                    |                                                          | ]                         |                            |                                      |                 |
|                                                                                                    | Please enter a security answer                           |                           |                            |                                      |                 |
| * Retype Answer:                                                                                                    |                                                          |                           |                            |                                      |                 |
|                                                                                                    | Please confirm your security a                           | nswer.                    |                            |                                      |                 |
|                                                                                                    |                                                          |                           |                            |                                      |                 |
| 3) Create Password Recovery Credentials                                                                                        |                                                          |                           | V 101                      |                                      |                 |
| Create a forgotten password question and enter the answer.                                                                     | This question will be used in the                        | e password reset process. | You will be prompted to er | nter the answer for this question in | case you nee    |
| to reser your passiona an are fatar er isteriox ( ) achotes req                                                                |                                                          |                           | _                          |                                      |                 |
| * Create a Question:                                                                                                    |                                                          |                           |                            |                                      |                 |
|                                                                                                    | Please enter a password reset                            | question.                 |                            |                                      |                 |
| * Enter your answer:                                                                                                    |                                                          |                           |                            |                                      |                 |
|                                                                                                    | Please enter a password reset                            | answer.                   |                            | 6307                                 |                 |
| * Retype Answer:                                                                                                    |                                                          | ]                         |                            |                                      |                 |
|                                                                                                    | Please confirm your password                             | reset answer.             |                            |                                      |                 |
|                                                                                                    |                                                          |                           |                            | Drivecy & Terme                      |                 |
|                                                                                                    |                                                          |                           |                            | Privacy & remis                      |                 |
|                                                                                                    |                                                          |                           |                            |                                      |                 |
|                                                                                                    |                                                          |                           |                            |                                      |                 |
|                                                                                                    |                                                          |                           |                            |                                      |                 |
|                                                                                                    |                                                          |                           |                            |                                      |                 |
|                                                                                                    |                                                          |                           |                            |                                      |                 |
|                                                                                                    |                                                          |                           |                            |                                      |                 |
|                                                                                                    |                                                          |                           |                            |                                      |                 |
|                                                                                                    |                                                          |                           | CANCEL                     |                                      |                 |
| В                                                                                                    | COMPLETE E                                               | NKOLLIWIEINT              | CANCEL                     |                                      |                 |
|                                                                                                    |                                                          |                           |                            |                                      |                 |
|                                                                                                    |                                                          |                           |                            |                                      |                 |
| 1996-2015 NextGen Healthcare Information Systems, LLC                                                                          |                                                          |                           |                            | Site Map   Privacy Policy            | English         |
|                                                                                                    |                                                          |                           |                            |                                      |                 |

If you receive the screen below, then you have successfully completed enrollment in the Ho-Chunk Nation Department of Health Patient Portal. The Department of Health will review your information and confirm your registration. You will receive an email at the address you provided confirming or denying your enrollment in the Patient Portal.

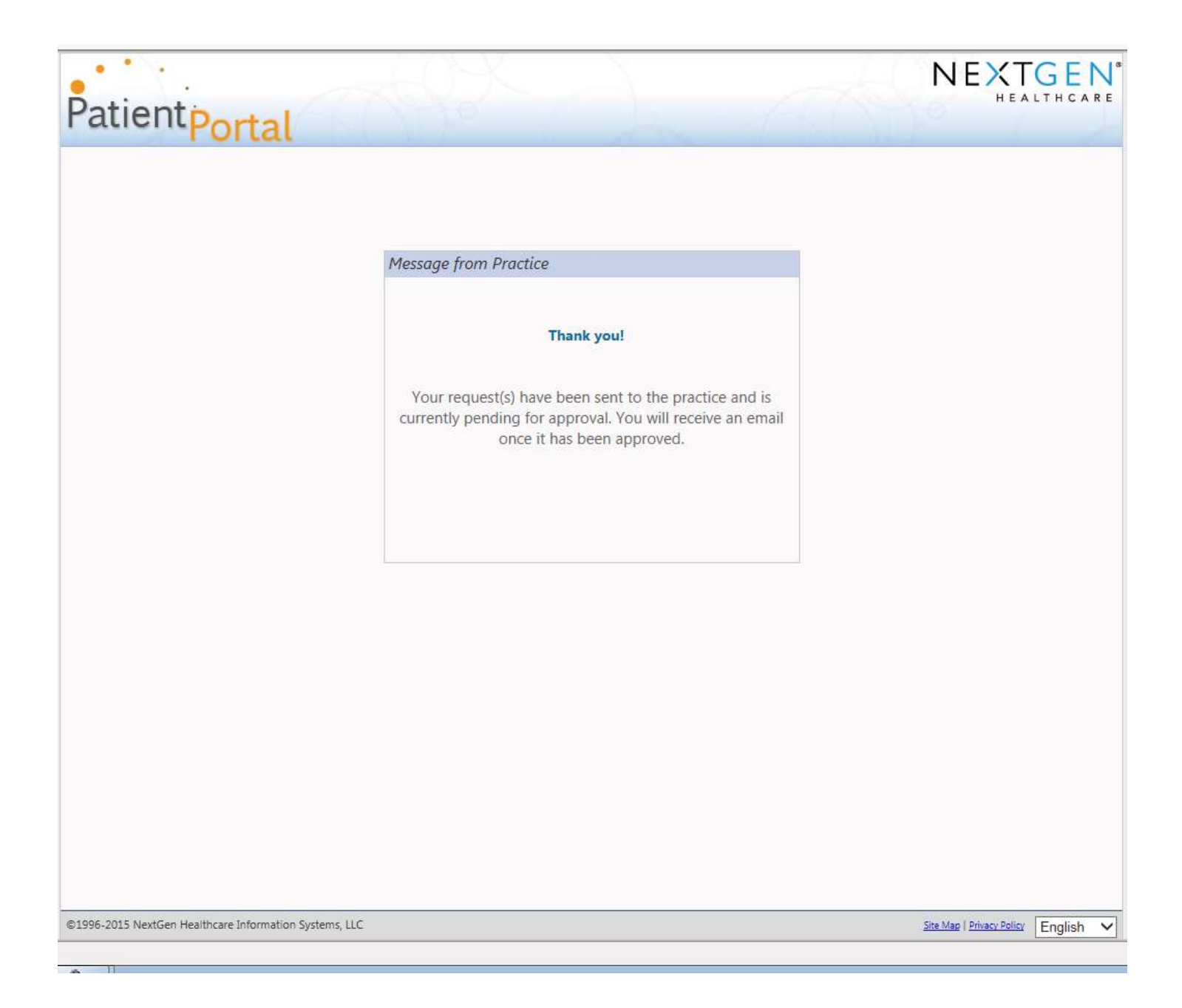